## Installing the MultiVapor<sup>™</sup> Application

MultiVapor<sup>™</sup> is designed to install and operate on both 32-bit and 64-bit windows operating systems.

You may need administrative privileges on your computer to install this new version. You may also need to delete any previous version of this application before downloading this newer version.

- 1. Download <u>MultiVapor Installer</u> to your PC.
- 2. Once downloaded, double click on the **MultiVapor Installer.exe** and follow the on-screen instructions. The instructions listed below reflect the on-screen instructions.
- 3. The screen, *Welcome to the MultiVapor Setup Wizard* will appear, click **Next** to continue with the installation.
- 4. Select the radio button next to: **I accept the agreement** once you have read the license agreement to proceed with the installation. Click **Cancel** to exit the application and quit the setup process.
- The screen, Select Destination Location appears. This screen appears with the default C:\Program Files\MultiVapor\ folder location listed. Click the Next button to proceed. Select the Browse button to select a different location other than the default one listed. Note: At least 2 MB of Free Disk Space is required for the installation of the MultiVapor Application.
- 6. The screen, *Select the Start Menu Folder* appears, click the **Next** button to proceed. Setup will create the program's shortcuts in the following Start Menu folder: MultiVapor.
- 7. The screen, *Select Additional Tasks* appears, click the **Next** button to proceed. This will create a desktop icon for the MultiVapor application.
- 8. The screen, *Ready to Install* appears, click **Install**.
- 9. The application begins to install. After installation click **Finish**.